### Year to Date Budget Report in EERP

Office of Education Technology: Division of School Technology Services Questions: <u>EERP@education.ky.gov</u>

Last Updated June 5, 2025

#### DESCRIPTION

The Year-To-Date Budget report prints information for every account within a given range of account numbers. It may be run for current year and for three prior years. Each line displays the following information:

- Original Appropriation
- Transfers and Adjustments
- Revised Budget
- YTD Actual
- Encumbrances
- Available Budget
- Percentage Used

This report:

- Serves as the primary monthly budget report, but its flexible definition makes it useful for special analysis as well.
- Provides an option (using the **YTD Report detail format**) to include Journal Entry or Purchase Order details on the report.
- Optionally, prints Month-to-Date activity.
- Allows exclusion of budget entries and encumbrances when printing journal details.
- Provides flexibility in selecting Report Option's sequence levels (e.g., produces a summary report when the last sort sequence has Total 'Y' and Totals Only 'Y'. The report will print the last sort sequence single spaced.)
- Provides an option to select accounts exceeding a user-defined percentage level of the revised budget.

# NOTE: This report is recommended for annual funds only. The MTD Project Budget Report should be processed for multi-year funds.

#### Select:

Financials >General Ledger Menu >Inquiries and Reports >YTD Budget Report

The following screen is displayed:

| YTD Budget Report [KDE] |        |               |     |                  |       |      |          |                   |
|-------------------------|--------|---------------|-----|------------------|-------|------|----------|-------------------|
| X Q<br>Close Search     | Output | Print Display | POF | <b>B</b><br>Sere | Excel | Word | Sep Find | Report<br>Options |
| YTD Budget Report       | [KDE]  |               |     |                  |       |      |          |                   |
| Account Rollup          |        |               |     |                  |       |      |          |                   |
| Org                     |        |               |     |                  |       |      |          |                   |
| Object                  |        |               |     |                  |       |      |          |                   |
| Project                 |        |               |     |                  |       |      |          |                   |
| Rollup code             |        |               |     |                  |       |      |          |                   |
| Account Type/State      | 15     |               |     |                  |       |      |          |                   |
| Account type            |        | *             |     |                  |       |      |          |                   |
|                         |        |               |     |                  |       |      |          |                   |

1. Search or Seg Find and enter search criteria.

**Search** allows the search criteria to be narrowed to specific **Org**, **Object** or **Project**, or a range of accounts. An **Account type** or **Account status** can also be specified.

**Seg Find** allows the search criteria to be narrowed to any **Account Segment** or a combination of Account Segments. An **Account type** or **Account status** can also be specified.

- 2. Press enter to create an active set of accounts.
- 3. Select **Report Options** and enter the desired details to include in the report.

The following screen will appear:

| + V                                                                                                    | 8                                                                                                    |                                                     |                         |                                                                                                    |                                                                                          |             |
|----------------------------------------------------------------------------------------------------|----------------------------------------------------------------------------------------------------|-----------------------------------------------------|-------------------------|----------------------------------------------------------------------------------------------------|------------------------------------------------------------------------------------------|-------------|
| Back Accept                                                                                                    | Cancel                                                                                                    |                                                     |                         |                                                                                                    |                                                                                          |             |
| YTD Budget Report                                                                                                    | KDE] > Report (                                                                                                    | Options > 🎤                                         |                         |                                                                                                    |                                                                                          |             |
| Report Sequence                                                                                                    |                                                                                                    |                                                     |                         |                                                                                                    |                                                                                          |             |
| Execute this report                                                                                                    | Now                                                                                                    | *                                                   |                         |                                                                                                    |                                                                                          |             |
|                                                                                                    |                                                                                                    |                                                     | Page                    |                                                                                                    |                                                                                          |             |
|                                                                                                    | Field #                                                                                                    | Total                                               | Break                   |                                                                                                    |                                                                                          |             |
| Sequence 1                                                                                                    | 1 - Fund                                                                                                    | ▼ ✓                                                 | $\checkmark$            |                                                                                                    |                                                                                          |             |
| Sequence 2                                                                                                    | 9 - Org                                                                                                    | ✓                                                   |                         |                                                                                                    |                                                                                          |             |
| Sequence 3                                                                                                    | 11 - Object                                                                                                    | -                                                   |                         |                                                                                                    |                                                                                          |             |
| Sequence 4                                                                                                    |                                                                                                    | •                                                   |                         |                                                                                                    |                                                                                          |             |
|                                                                                                    |                                                                                                    |                                                     |                         |                                                                                                    |                                                                                          |             |
| Report title *                                                                                                    |                                                                                                    |                                                     |                         |                                                                                                    |                                                                                          |             |
|                                                                                                    | TEARTODATE                                                                                                    | BUDGET REPORT                                       |                         |                                                                                                    |                                                                                          |             |
|                                                                                                    | TEARTODATE                                                                                                    | BODGET REPORT                                       |                         |                                                                                                    |                                                                                          |             |
|                                                                                                    |                                                                                                    | BUDGET REPORT                                       |                         |                                                                                                    |                                                                                          |             |
|                                                                                                    |                                                                                                    | BUDGET REPORT                                       |                         |                                                                                                    |                                                                                          |             |
|                                                                                                    |                                                                                                    | BUDGET REPORT                                       |                         |                                                                                                    |                                                                                          |             |
|                                                                                                    |                                                                                                    | BUDGET REPORT                                       |                         |                                                                                                    |                                                                                          |             |
|                                                                                                    |                                                                                                    | BUDGET REPORT                                       |                         |                                                                                                    |                                                                                          |             |
|                                                                                                    |                                                                                                    | BUDGET REPORT                                       |                         |                                                                                                    |                                                                                          |             |
| Print Options                                                                                                    | Additiona                                                                                                    | Options                                             |                         |                                                                                                    |                                                                                          |             |
| Print Options<br>Report Options                                                                                                    | Additiona                                                                                                    | Options                                             |                         |                                                                                                    |                                                                                          |             |
| Print Options<br>Report Options<br>Include only accounts                                                                                                    | Additiona                                                                                                    | I Options                                           | % or greater of budget  |                                                                                                    |                                                                                          |             |
| Print Options<br>Report Options<br>Include only accounts                                                                                                    | Additiona                                                                                                    | I Options                                           | %, or greater of budget |                                                                                                    |                                                                                          |             |
| Print Options<br>Report Options<br>Include only accounts<br>Order accounts by                                                                                           | Additiona<br>, that used                                                                                                    | I Options                                           | % or greater of budget  |                                                                                                    |                                                                                          |             |
| Print Options<br>Report Options<br>Include only accounts<br>Order accounts by<br>Totals only                                                                            | Additiona                                                                                                    | I Options                                           | % or greater of budget  | Yeer/period                                                                                                | Within year/period v                                                                     | 2025 / [12] |
| Print Options<br>Report Options<br>Include only accounts<br>Order accounts by<br>Totals only<br>Account description                                                     | Additiona<br>that used<br>Orr<br>Ful                                                                                                    | I Options<br>, Object, Project<br>I •               | %, or greater of budget | Year/period<br>Carry forward                                                                               | [Within year/period ▼]<br>Totals (GAAP) ▼                                                | 2025 / 12   |
| Print Options<br>Report Options<br>Include only accounts<br>Order accounts by<br>Totals only<br>Account description<br>Print full QL account                            | Additiona<br>that used                                                                                                    | I Options<br>( Options<br>), Object, Project<br>I • | %, or greater of budget | Year/period<br>Cerry forward<br>Priot MTD version                                                          | Within year/period ▼       Totals (GAAP) ▼                                               | 2025 / 12   |
| Print Options<br>Report Options<br>Include only accounts<br>Order accounts by<br>Totals only<br>Account description<br>Print full GL account<br>Roll projects to object | Additiona<br>that used                                                                                                    | I Options<br>, Object, Project<br>I •               | % or greater of budget  | Veer/period<br>Carry forward<br>Format type                                                                | Within year/period *<br>Totals (GAAP) *<br>Sef Cents in budget amounts                   | 2025 / 12   |
| Print Options<br>Report Options<br>Include only accounts<br>Order accounts by<br>Totals only<br>Account description<br>Print full D Laccount<br>Roll projects to object | Additiona<br>that used<br>Ful<br>C                                                                                                    | I Options                                           | % or greater of budget  | Year/period<br>Cerry forward<br>Print Kryse<br>Double space                                                | Within year/period *<br>Totals (GAAP) *<br>Cents in budget amounts                       | 2025 / [12] |
| Print Options<br>Report Options<br>Include only accounts<br>Totals only<br>Account description<br>Print rulo II. Account feetingtion<br>Print ruport options            | Additiona<br>that used  record for the second second | I Options<br>0 Diject, Project<br>v                 | Nor presse of budget    | Ver/period<br>Cerry forward<br>Prior MTD version<br>Format type<br>Double space<br>Suppress zero la acotta | Within year/period ▼       Totals (GAAP) ▼       ✓       Cents in budget amounts       ✓ | 2025 / 12   |

## **NOTE:** The Report option 'Include only accounts that exceed []% of budget' is only applicable to the current year activity and not historical activity.

A second report options screen is available, Additional Options:

| Print Options Additional C      | ptions       |                                           |                    |
|---------------------------------|--------------|-------------------------------------------|--------------------|
| Additional Options              |              |                                           |                    |
| Include requisition amounts     |              | Include budget entries                    | $\checkmark$       |
| Print Revenues-Version headings |              | Include encumb/liq entries                | $\checkmark$       |
| Print revenue as credit         | $\checkmark$ | Sort option                               | Journal entries 👻  |
| Print revenue budgets as zero   |              | Detail format option                      | Standard format 🔹  |
| Include fund balance            |              | Include additional JE comments            |                    |
| Print journal detail            |              | Multiyear view                            | Fiscal year view 👻 |
|                                 |              | Amounts/totals exceed 999 million dollars |                    |

- **NOTE:** The Report option 'Include Fund Balance' default of N (not marked) should not be changed. Due to the way Kentucky handles Beginning Balance of 0999, Fund Balance is calculated in error when included on the report.
- 4. Choose **Accept** and go **Back**.
- 5. Select an output method for the report.
- **NOTE:** An asterisk in the far right column of an account report line indicates that the sum of the actual expenditures and encumbrances for the month exceeds the monthly budget allocation. The monthly budget allocation equals the revised budget divided by 12. An asterisk will also appear when an account's year-to-date actual expenditures and encumbrances exceed the revised budget amount.